### UPLOADING FILES TO THE CREATIVE SERVER

\*\*In order to connect to creative.colorado.edu from **off campus**, you must first download and install a VPN client, and then connect to CU's VPN (Virtual Private Network). Follow the directions at the top of the Creative Server Instructions guide to learn how to do this.

Once you are connected to CU's VPN. Open Fetch or Cyberduck and input your credentials.

In Fetch:

| ( <b>6</b>  |            |           |            | e – c     |           | i o              | Ē.         |     | >> |
|-------------|------------|-----------|------------|-----------|-----------|------------------|------------|-----|----|
| Back Pa     | ath Recent | Get       | Put        | Quick     | Look Edit | Get Info WebView | New Folder | Ċ   | 4  |
| Name        |            |           |            | ^         | Kind      | Size             | Date       | · · | -  |
| bash logout |            |           |            | Textument | 18 bytes  | 1/12/16          |            |     |    |
| bash_rofile |            |           |            | Textument | 176 bytes | 1/12/16          |            |     |    |
| bashrc      |            |           | Text_ument |           | 124 bytes | 1/12/16          |            |     |    |
| anome2      |            |           | Folder     |           | -         | 1/12/16          |            |     |    |
| kshrc       |            | Textument |            | 171 bytes | 1/12/16   |                  |            |     |    |
| mozilla     |            | Folder    |            | -         | 1/12/16   |                  |            |     |    |
| zshrc       |            | Textument |            | 658 bytes | 1/12/16   |                  |            |     |    |
| public      | html       |           |            |           | Folder    | -                | 1/20/16    |     |    |
|             |            |           |            |           |           |                  |            |     |    |
|             |            |           |            | C         | onnected. |                  |            |     |    |

Click on the **public\_html** directory to go inside of it.

Click on the **Put** button and navigate to your local **web** folder. Select the web folder, and choose **Put**.

|                                                                                                    | 1html — creative.c               | olorado.edu                           |     |
|----------------------------------------------------------------------------------------------------|----------------------------------|---------------------------------------|-----|
| Back Path Rec                                                                                                    | ent Get Put Quick Look Edit      | Get Info WebView New Folder           | »»  |
|                                                                                                    | Choose items to put on creative. | .colorado.edu:                        |     |
|                                                                                                    | ≣ v eb                           | C Search                              |     |
| Favorites 2<br>Dropbox<br>All My Files<br>Creative Cloud Files<br>Applications<br>Desktop<br>Documents<br>OBJECT<br>WEB<br>ITP • NYU | web                              | assignments<br>index.html<br>projects |     |
| CODE                                                                                                    |                                  |                                       |     |
| Put as: web                                                                                                    |                                  |                                       |     |
| Format: Automatic                                                                                                    | •                                |                                       |     |
| If a file already exists:                                                                                                    | Replace existing file            |                                       |     |
| Show hidden files                                                                                                    |                                  |                                       |     |
|                                                                                                    |                                  | 3                                     |     |
| New Folder                                                                                                    |                                  | Cance                                 | Put |

\*\*With Fetch, use Put instead of dragging files because dragging files can result in content being duplicated instead of replaced

#### In Cyberduck:

You can drag your **web** folder into the **public\_html folder**. \*\*Always choose **overwrite** if a dialogue box pops up.

|                 | 🛎 heinae@creative.co |                            |              |            |             |            |
|-----------------|----------------------|----------------------------|--------------|------------|-------------|------------|
|                 | ~                    | * • •                      | 2 🔺          |            |             |            |
| Open Connection | Quick Connect        | Action Refresh Edi         | t Disconnect |            |             |            |
|                 | 📄 /data/home/heinae  |                            | Q Search     |            |             |            |
| ilename         |                      | <ul> <li>✓ Size</li> </ul> | Modified     |            |             |            |
| 🔻 📄 public_html |                      |                            | Today, 10:3: |            |             |            |
|                 |                      |                            |              |            |             |            |
|                 |                      |                            |              |            |             |            |
|                 |                      |                            |              | i web      |             |            |
|                 |                      | $\langle \rangle$          |              | <b>₩ ~</b> |             | <b>*</b> * |
|                 |                      | Favorites                  | .DS_Store    |            | .DS_Store   |            |
|                 |                      | Dropbox                    | .localized   |            | assignments |            |
|                 |                      |                            | web          |            | projects    |            |
|                 |                      | iCloud                     |              |            |             |            |
| 1 Files         |                      | Creativ                    |              |            |             |            |
|                 |                      | Creativ                    |              |            |             |            |
|                 |                      |                            |              |            |             |            |
|                 |                      | MirDrop                    |              |            |             |            |
|                 |                      | lirDrop 🖉                  |              |            |             |            |

YOUR ASSIGNMENT PORTAL WILL NOW BE VISIBLE HERE:

# creative.colorado.edu/~identikey/web/

## The public url for all of your work this semester will start with this address

I would like you to have a blank index.html page directly inside of your public\_html folder, but if it is confusing to you to have multiple index pages, then skip this for now.

Just remember, for this class, we will ALWAYS be working inside of our 'web' directory.

# Whenever you upload new content to the server, always upload your entire <u>web</u> folder so that you maintain the correct structure of your pages!